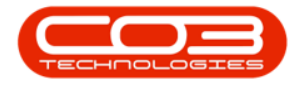

We are currently updating our site; thank you for your patience.

# SERVICE

# **CALL REQUESTS - ADD CALL REQUEST**

A *Call Request* can also be referred to as a *pre-call*. This feature is a business aid, to make a note of request(s) from a customer who is on hold, or who is over their allocated credit limit, or whose contract is on hold. No action will be taken to fix the customer issue until the customer and/or contract is no longer on hold, or the account has been settled. The call request is then converted to a **Call** and the standard call process is followed.

Refer to Service - Introduction to Calls for information related to Calls and the Call process.

The difference between a **Call** and a *Call Request* is that with a <u>Call</u>, the corresponding action is performed by the servicing business in response to the **Call**, within the stipulated **SLA period**.

Refer to **SLA Monitor Configuration** for information related to the SAL period.

A *Call Request* however, only log request(s) for a customer, with an account in arrears, who has been placed on hold, or whose contract is on hold. No corresponding action is performed to address the request until the customer or contract is no longer on hold, or the account has been settled. The call request then gets converted to a **Call**.

Ribbon Access: Service > Call Requests

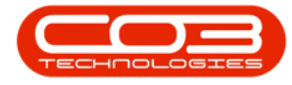

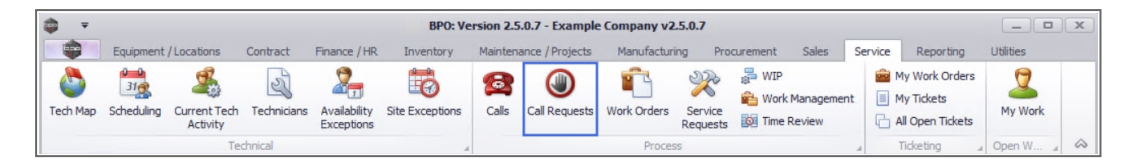

- 1. The *Call Requests* screen will be displayed.
- 2. Select the *Site* where the call request needs to be created.
- 3. Click on Add.

Short cut key: Right click to display the Process menu list. Click on Add.

| •              |         |                     |               |                    |                    |                     |                 |               |                 |           |            |          |
|----------------|---------|---------------------|---------------|--------------------|--------------------|---------------------|-----------------|---------------|-----------------|-----------|------------|----------|
| -<br>          | Home    | Equipmen            | 1             | entrast Einanse // | Call Requests -    | BPO: Version 2.5.0. | 7 - Example Com | pany v2.5.0.7 | t Calas Convisa | Departing |            |          |
| Add            | Edit    | Delete B<br>Request | ack Save Layo | ut Workspaces      | Convert<br>to Call | Refre               | sh Export       | ig Procuremen | L Sales Service | Reporting |            |          |
|                | Mainter | ha                  | _ F           | ormat 🖌 P          | Proce 🖌 🦉          | Current             | a Print a       |               |                 |           |            | \$       |
|                |         |                     |               |                    |                    |                     |                 |               |                 |           |            |          |
| Requ           | estRef  | CallDate            | CallTime      | Description        |                    | CallType            | CallTypeDesc    | ErrorCode     | ErrorCodeDesc   | SerialNo  | AssetRegNo | Priority |
| ♥ R <b>□</b> C |         | -                   | # C           | n 🖬 C              |                    | R <b>O</b> C:       | R <b>O</b> C    | * <b>0</b> ¢  | ROC             | R C       | ROC        | -        |
|                |         |                     |               |                    |                    |                     |                 |               |                 |           |            |          |
| •              |         |                     |               |                    | -                  |                     |                 |               |                 |           |            |          |
| -              |         |                     |               |                    |                    |                     |                 |               |                 |           |            | ,        |

### **CALL REQUEST BY SERIAL NO**

- 4. The Call Requests Maintenance screen will be displayed.
- 5. In the *Relates To* frame, click in the *Serial No* field to display the *ellipses* button.
- 6. When you click on the ellipses button the *Select the related equipment for this call* screen will be displayed.

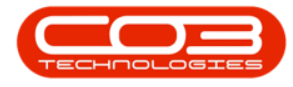

- 7. Click on the row of the *serial no* you wish to log a call request against.
- 8. Click on OK.

| Home               | Equipment / Locations Cor | tract Finance | /HR Inventory | Maintenance | e / Projects   | Manufacturing | Procurement     | Sales Service   | Reporting Uti      | lities  | _  |
|--------------------|---------------------------|---------------|---------------|-------------|----------------|---------------|-----------------|-----------------|--------------------|---------|----|
|                    | 2                         |               |               |             |                |               |                 |                 |                    |         |    |
| Back Sa            | ve Layout Workspaces      |               |               |             |                |               |                 |                 |                    |         |    |
|                    |                           |               |               |             |                |               |                 | 5               |                    |         |    |
| intain 🔺           | Format 4                  |               | Delate Terr   |             |                |               | /               | · · ·           |                    |         |    |
| Customer           |                           | Q + *         | RefType       | Ret         | ferenceType    | Ref           | erenceNo        | 4               |                    |         |    |
|                    |                           |               | 2 ASMN        | Ser         | ial No         | The P         |                 | +               |                    |         |    |
| Contact            |                           | ••• •         | CALL          | Pric        | r Call Referen | ce            |                 |                 |                    |         |    |
| Contact No.        |                           |               | CTRT          | Cor         | ntract No      |               |                 |                 |                    |         |    |
| Address            |                           | o 🛓           | FNLC          | Loc         | ation          |               |                 |                 | 6                  |         |    |
| huuress            |                           | ·             | PMNG          | Pro         | ject Reference | 6 - C         |                 |                 |                    |         |    |
|                    |                           | ~             | QUOT          | Que         | ote Reference  |               |                 |                 |                    |         |    |
|                    |                           |               | SINV          | Inv         | oice Reference | : · · · ·     |                 | /               |                    |         |    |
| Call Type          |                           | •             | SORD          | Ord         | ler Reference  |               |                 |                 |                    |         |    |
| Error Code         |                           | -             |               |             | Select the re  | elated equipm | ent for this ca | II 🗡            |                    | _ 0     | ×  |
| Description        |                           | *             |               | н           | ome            |               |                 |                 |                    |         |    |
| beschpeion         |                           |               |               |             |                |               |                 |                 |                    |         |    |
|                    |                           | ~             |               |             |                | El            |                 |                 |                    |         |    |
| Call Data Time     | 21/01/2022 - 11/2         | 7.05          |               | 0           | Ok Back        | Save Layout   |                 |                 |                    |         |    |
| Call Date Time     | 31/01/2022 + 11:2         | /:05 🗸        |               |             |                | 8             |                 |                 |                    |         |    |
| Priority           | 3 🗘 *                     |               | Prior Calls : |             | Process        | at .          | 4               |                 |                    |         | ~  |
| SLA                |                           |               |               | Dra         |                |               |                 |                 |                    |         |    |
| Date Required      | 31/01/2022 -              |               | 7             |             | AssetRegNo     | SerialNo      | PartCode        | Description     | CategoryDesc       | ModelNo |    |
| Order No.          |                           |               |               | ٣           | REC            | R C           | REC             | R C             | 8 C                | 8 B C   | -  |
| eruer no           |                           |               |               |             |                | SIN32413546   | 1458-96523      | K147 Kyocera Co | Kyocera Multifunct | . K147  | -0 |
| Logged By          | JulandaK                  |               |               |             | AREG000258     | 2020-0093     | 2020-856        | Drum            | Accessories        |         |    |
| Status             | N - New                   |               |               |             | AREG000225     | 2020-1111     | 2020-856        | Drum            | Accessories        |         |    |
| 0-6                |                           |               |               |             | AREG000226     | 2020-2222     | 2020-856        | Drum            | Accessories        |         |    |
| <b>Optional No</b> |                           |               |               |             | AREG000220     | 2020-4327     | 2020-856        | Drum            | Accessories        |         |    |
|                    |                           |               |               | -           | ADEC000221     | 2020 1027     | 2020 050        | Drum            | Accompanies        |         | -  |
|                    |                           |               | 1             |             | MRCG000221     | 2020-4328     | 2020-000        | Drum            | Accessories        |         |    |

9. The **Call Request Maintenance** screen will be populated with the Customer information linked to the Serial Number.

#### **CUSTOMER CREDIT LIMIT**

- 10. If the customer's account is in arrears, the *Customer Credit Limit* message will display to inform you;
  - Warning: This customer's credit has exceeded the Payment Terms, an outstanding balance of [amount] from the [date] exists.
- 11. Click on OK.

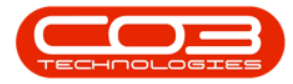

| <b>\$ \$</b>    |                       |               | Call Request mainte | enance - BPO: Version 2.5 | .0.7 - Example Co   | mpany v2.5.0.  | .7         |              |           |              | _ •        | x          |
|-----------------|-----------------------|---------------|---------------------|---------------------------|---------------------|----------------|------------|--------------|-----------|--------------|------------|------------|
| Home            | Equipment / Locations | Contract Fina | nce / HR Inventory  | Maintenance / Projects    | Manufacturing       | Procurement    | Sales      | Service      | Reporting | Utilities    | - 8        | ×          |
| Save Back S     | ave Layout Workspaces |               |                     |                           |                     |                |            |              |           |              |            |            |
| Maintain 🖌      | Format                |               |                     |                           |                     |                |            |              |           |              |            | $\diamond$ |
|                 |                       |               | Relates To : -      |                           |                     |                |            |              |           |              |            | 8          |
| Custome         | Cash Sales Account    | • • • ۹       |                     |                           |                     |                |            |              |           |              |            | tuipm      |
| Contac          | :                     | * م           |                     |                           |                     |                |            |              |           |              |            | ient I     |
| Contact No      |                       |               |                     |                           |                     |                |            |              |           |              |            | nfo        |
| Address         | •                     | ⊥ •• ¢        |                     |                           |                     |                |            |              |           |              |            | 2          |
|                 |                       |               |                     |                           |                     |                |            |              |           |              |            | stom       |
|                 |                       |               |                     | Customer Credit Limit <   |                     | 10             |            |              | ×         |              |            | er Inf     |
| Call Type       | ·                     | •             |                     |                           | 1.1                 |                |            |              |           |              |            | 0          |
| Error Code      | •                     | •             |                     | Warning: This             | customer's credit   | has exceeded t | he Payme   | nt Terms, ar | n         |              |            | SLAS       |
| Description     | 1                     | *             |                     | - Outstanding E           | alarice of 1,450.00 | from the 15/11 | /2021 6415 | cs.          |           |              |            |            |
|                 |                       | -             |                     |                           | -                   |                |            |              |           |              |            | Jser       |
| Call Data Time  | 21/01/2022 - 1        | 1,25,22       |                     |                           | 11-                 |                |            | OK           |           |              |            | Defin      |
| Call Date Tille |                       | 1.2J.22 ¥     |                     |                           |                     |                |            |              |           |              |            | g          |
| Priority        | 3.                    |               | Prior Calls : -     |                           |                     |                |            |              |           |              |            | - 1        |
| SLA             |                       |               |                     |                           |                     |                |            |              |           |              |            | -          |
| Date Required   | 31/01/2022 -          |               |                     |                           |                     |                |            |              |           |              |            |            |
| Order No        | •                     |               |                     |                           |                     |                |            |              |           |              |            |            |
| Logged By       | JulandaK              |               |                     |                           |                     |                |            |              |           |              |            |            |
| Status          | N - New               |               |                     |                           |                     |                |            |              |           |              |            |            |
| Optional No     | •                     |               |                     |                           |                     |                |            |              |           |              |            |            |
|                 |                       |               |                     |                           |                     |                |            |              |           |              |            |            |
|                 |                       |               |                     |                           |                     |                |            |              |           |              |            |            |
| Open Windows 🕶  |                       |               | <u> </u>            |                           | U                   | ser : JulandaK | 31/01/202  | 22 Version   | : 2.5.0.7 | Example Comp | any v2.5.0 | .7 //      |

- 12. Click on the *Customer Info* tab to display the Customer Info frame where you can view the **Credit Status** for the customer.
- Click outside the panel to retract the frame and to continue logging the "Call Request Details" on page 7.

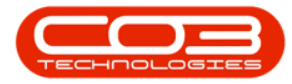

| <b>\$</b> ₹    |                       |          | Call    | Request maintenance | e - BPO: Version   | n 2.5.0.7 - Exa | mple Company v  | 2.5.0.7          |              |                |                   |           |
|----------------|-----------------------|----------|---------|---------------------|--------------------|-----------------|-----------------|------------------|--------------|----------------|-------------------|-----------|
| Home           | Equipment / Locations | Contract | Finance | /HR Inventory Ma    | intenance / Proje  | ects Manufa     | turing Procurer | nent Sales S     | ervice Rep   | orting Utiliti | es —              | ₽ x       |
|                |                       |          |         |                     |                    |                 |                 |                  |              |                | 2                 |           |
| Save Back Sa   | ve Layout Workspaces  | 5        |         |                     |                    |                 |                 |                  |              | 1.11           |                   |           |
| Maintain 🔺     | Format                |          |         |                     |                    |                 |                 |                  | 1.10         | 1              | $\langle \rangle$ | \$        |
|                |                       |          |         | - Relates To :      |                    |                 |                 | Customer Info    | L'           |                |                   | 4         |
| Customer       | Cash Sales Account    | م        | • + •   | RefType             | Reference          | Туре            | ReferenceNo     | Customer Info :- |              |                |                   |           |
| Contract       |                       |          |         | ASMN                | Serial No          |                 | 2020-0093       | Customer Into :  |              |                |                   | pine pine |
| Contact        |                       |          |         | CALL                | Prior Call R       | eference        |                 | Customer Co      | de CUS001    |                |                   |           |
| Contact No.    |                       |          |         | CTRT                | Contract N         | 0               |                 | Tel              | No 000 000   | 0000           |                   |           |
| Address        |                       | م        |         | FNLC                | Location           |                 |                 |                  |              |                |                   |           |
|                |                       |          |         | PMNG                | Project Ref        | ference         |                 | Account Co       | ode          |                |                   | - Long    |
|                |                       |          | -       | QUOT                | Quote Refe         | erence          |                 | Sta              | tus A -      |                |                   | 1         |
|                |                       |          | _       | SINV                | Invoice Re         | ference         |                 | VAT              | No 000000    | 000            |                   |           |
| Call Type      |                       |          | •       | SORD                | Order Refe         | rence           |                 |                  | 10000000     | .000           |                   | 2         |
| Error Code     |                       |          | -       |                     |                    |                 |                 | Hold Reas        | son          |                | *                 | s         |
|                |                       |          | - ·     |                     |                    |                 |                 |                  |              |                |                   | 10        |
| Description    |                       |          |         | C                   | lick outside the p | panel to        |                 |                  |              |                | -                 |           |
|                |                       |          |         |                     | retract            |                 |                 | Credit Status :  |              |                |                   |           |
|                |                       |          | Ψ.      |                     |                    |                 |                 | Credit Li        | mit 10000    | 30 D           | ays:Warning:      | A 8       |
| Call Date Time | 31/01/2022 -          | 11:27:05 | ÷       |                     |                    | (               |                 | Outride of Lin   | aite 1 456 0 | This           | customer's credit |           |
| Deineiter      | 2 * *                 |          |         |                     |                    |                 |                 |                  | 1,450.0      | Pavr           | nent Terms, an    |           |
| Phoney         | 3 <b>•</b>            |          |         | Prior Calls :       |                    |                 |                 | Total Outstand   | ing 1,456.0  |                |                   | •         |
| SLA            | 0.00                  |          |         | CalReference        | CaliDate           | CallTime        | Description     | Customer Notes : |              |                |                   |           |
| Date Required  | 31/01/2022 -          |          |         |                     |                    |                 |                 | Notes            | NoteDate     | NoteTime       | FullName          |           |
|                |                       |          |         |                     |                    |                 |                 | 1 R R R          | -            | 8 <b>0</b> 0   | REC               | •         |
| Order No       |                       |          |         |                     |                    |                 |                 | Customer         |              |                |                   |           |
| Logged By      | JulandaK              |          |         |                     |                    |                 |                 | inquired about   | 06/01/2021   | 14:59:43       | Sasha Jones       |           |
|                |                       |          | _       |                     |                    |                 |                 | of their         | 00/01/2021   | 1100110        | busine somes      |           |
| Status         | N - New               |          |         |                     |                    |                 |                 | test courses     | 19/00/2017   | 00,10,02       | Pinnen Du T-1     |           |
| Optional No    |                       |          |         |                     |                    |                 |                 | Call oustomor    | 10/09/2017   | 11,21,25       | Judith Muda       |           |
|                |                       |          |         |                     |                    |                 |                 | Call customer    | 09/02/2017   | 11:21:25       | Judith Mudz       | -         |
|                |                       |          |         |                     |                    |                 |                 | next thing       | 16/04/2015   | 00.00.00       | Bianca Du Toit    |           |
|                |                       |          |         | 4                   |                    |                 |                 | deathers         | 00101/2015   | 00.00.00       | Diana Du Tal      | -         |
|                |                       |          |         |                     |                    |                 |                 |                  |              |                |                   |           |

#### **OPEN CALL**

 If a call is open against the selected serial no, then you will receive an *Input Validation* message to confirm;

An open call with the following info exists against

*this machine: Reference no: CN*[ref. number], *Description:* [call description], *Call Type:* [call type]. *Are you sure a new call must be added?* 

- 2. Click on Yes to create a new call, or,
  - Click on **No** to ignore the request and to return to the Call Request screen.
- If you have selected to create a new call, continue logging the "Call Request Details" on page 7.

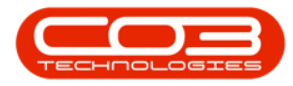

| <b>• •</b>     |                       |            | Call Req     | juest maintena | nce - BPO: Version 2.5 | 5.0.7 - Example Co                       | ompany v2.5.0             | .7          |                  |                                                                                                    |            |           |            |
|----------------|-----------------------|------------|--------------|----------------|------------------------|------------------------------------------|---------------------------|-------------|------------------|----------------------------------------------------------------------------------------------------|------------|-----------|------------|
| Home           | Equipment / Locations | Contract I | Finance / HR | Inventory      | Maintenance / Projects | Manufacturing                            | Procurement               | Sales       | Service          | Reporting                                                                                                    | Utilities  | -         | ₽ x        |
| Save Back S    | ave Layout Workspaces |            |              |                |                        |                                          |                           |             |                  |                                                                                                    |            |           | \$         |
|                |                       |            | _ Г          | Relates To :   |                        |                                          |                           |             |                  |                                                                                                    |            |           |            |
| Customer       |                       | • ••• م    | • •          |                |                        |                                          |                           |             |                  |                                                                                                    |            |           | di pr      |
| Contact        |                       | ۰. م       | • *          |                |                        |                                          |                           | ··· +       |                  |                                                                                                    |            |           | nent       |
| Contact No.    |                       |            |              |                |                        |                                          |                           |             |                  |                                                                                                    |            |           | Info       |
| Address        |                       | ، م        |              |                | Input Validati         | on 🚽                                     | 1                         |             |                  | ×                                                                                                    |            |           | Customer   |
| Call Type      |                       | •          | •            |                |                        | open call, with th                       | e following info<br>00817 | o exists ag | ainst this r     | machine:                                                                                                    |            |           | Info       |
| Error Code     |                       | ,          | ·            |                | De                     | scription: test call                     | for erroneous t           | ime log er  | ntry.            |                                                                                                    |            |           | 22         |
| Description    |                       |            | *            |                | Ca<br>An               | ll Type: Administr<br>e you sure a new o | ation<br>all must be add  | ied?        |                  |                                                                                                    |            |           | As Us      |
| Call Date Time | 31/01/2022 <b>•</b> 1 | 2:58:15    | ;            |                |                        |                                          |                           | Yes         |                  | No                                                                                                    |            |           | er Defined |
| Priority       | 3 🗘 *                 |            | L<br>F       | Prior Calls :  |                        |                                          |                           |             |                  | /                                                                                                    |            |           |            |
| SLA            |                       |            |              |                |                        |                                          |                           |             | 1                | é internet de la companya de la companya de la companya de la companya de la companya de la companya de la comp |            |           |            |
| Date Required  | 31/01/2022 -          |            |              |                |                        |                                          |                           |             | $\sum_{i=1}^{n}$ |                                                                                                    |            |           |            |
| Order No       |                       |            |              |                |                        |                                          |                           |             | 2                |                                                                                                    |            |           |            |
| Logged By      | JulandaK              |            |              |                |                        |                                          |                           |             |                  |                                                                                                    |            |           |            |
| Status         | N - New               |            |              |                |                        |                                          |                           |             |                  |                                                                                                    |            |           |            |
| Optional No    |                       |            |              |                |                        |                                          |                           |             |                  |                                                                                                    |            |           |            |
|                |                       |            |              | Custore        |                        |                                          |                           |             |                  |                                                                                                    |            |           |            |
| Open Windows 🔻 |                       |            |              | Capture        |                        | L                                        | lser : JulandaK           | 31/01/20    | 22 Versi         | on : 2.5.0.7                                                                                                    | Example Co | mpany v2. | 5.0.7      |

## **CALL REQUEST BY CUSTOMER**

- From the *Call Request maintenance* screen, click on the *Search* button in the *Customer* field to display the *Select a customer for this call* screen.
- 2. Click on the *row* of the customer you wish to log a call request for.
- 3. Click on OK.

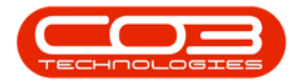

| + Home I       | Equipment / Lo | cations Contract   | Call Requ<br>Finance / HR | uest maintenance - BF<br>Inventory Maintena | PO: Version 2.5<br>ance / Projects | .0.7 - Example<br>Manufacturin | company v2.5.  | 0.7<br>Sales | Service | Reporting | Utilities   | _ | 0     | × |
|----------------|----------------|--------------------|---------------------------|---------------------------------------------|------------------------------------|--------------------------------|----------------|--------------|---------|-----------|-------------|---|-------|---|
| Save Back Sav  | ve Layout W    | orkspaces          |                           |                                             |                                    |                                |                |              |         |           |             |   |       | 6 |
|                | Tornac         | 4                  | - 5                       | Pelates To :                                |                                    |                                |                |              |         |           |             |   |       | - |
| Customer       |                | . م                | • + •                     | RefType                                     | ReferenceType                      | B                              | eferenceNo     |              |         |           |             |   |       |   |
| Contract       |                |                    |                           | ASMN                                        | Serial No                          |                                |                |              |         |           |             |   |       | 1 |
| Contact        |                |                    |                           | CALL                                        | Prior Call Refere                  | nce                            |                |              |         |           |             |   |       |   |
| Contact No.    |                |                    |                           | CTRT                                        | Contract No                        |                                |                |              |         |           |             |   |       |   |
| Address        |                | م                  | *                         | FNLC                                        | Location                           |                                |                |              |         |           |             |   |       |   |
|                |                | Select a custo     | omer for this ca          | 1                                           |                                    |                                |                |              |         |           |             |   |       |   |
|                |                | Home               |                           |                                             |                                    |                                | _              |              |         |           |             |   |       |   |
| Call Type      |                |                    | (FIR                      |                                             |                                    |                                |                |              |         |           |             |   |       |   |
| Ermon Code     |                |                    | 23                        |                                             |                                    |                                |                |              | 1       |           |             |   |       |   |
| Error Code     |                | Ok Back            | Save Layout               |                                             |                                    |                                |                |              |         |           |             |   |       |   |
| Description    |                |                    |                           |                                             |                                    |                                |                |              |         |           |             |   |       |   |
|                |                | Process a          | Format 🔒                  |                                             |                                    |                                | ~              |              |         |           |             |   |       |   |
|                |                | Drag a column head |                           |                                             |                                    |                                | - / /          |              |         |           |             |   |       |   |
| Call Date Time | 31/01/2022     | CustomerCode       | CustomerType              | CustomerName                                | Currency                           | SiteDescription                | CustomerPhc    |              |         |           |             |   |       |   |
| Priority       | 3 🛊 *          | 9 x0c              | REC                       | * <b>D</b> ¢                                | REC                                | 10c                            | 10: A          |              |         |           |             |   |       | 4 |
| SIA            |                | HEL0001            | RE                        | Hello World                                 | ZAR                                | Durban                         | 9489069!       |              |         |           |             |   |       |   |
| 551            |                | HIL000001          | HILLCRESTP                | Mary Contrary                               | ZAR                                | Durban                         | 083 559        |              |         |           |             |   |       | 1 |
| Date Required  | 31/01/2022     | ► HOP001           | RE                        | Hope Works (Ptv) Ltd                        | ZAR                                | Durban                         | 031 123 . 0    |              |         |           |             |   |       | 1 |
| Order No       |                | HOT0001            | Π                         | Hot Pink                                    | ZAR                                | Durban                         | 093873         |              |         |           |             |   |       | 1 |
| Logged By      | JulandaK       | ITS0001            | π                         | IT Supplies                                 | ZAR                                | Durban                         | 031 123 -      |              |         |           |             |   |       |   |
|                |                | JUS001             | RE                        | Just In Time                                | ZAR                                | Durban                         | 031 123 . *    |              |         |           |             |   |       |   |
| Status         | N - New        | - <u>-</u>         |                           |                                             |                                    |                                | •              |              |         |           |             |   |       |   |
| Optional No    |                |                    |                           |                                             |                                    |                                |                |              |         |           |             |   |       |   |
|                |                |                    |                           |                                             |                                    |                                |                |              |         |           |             |   |       |   |
| Man davies an  |                |                    | L                         |                                             |                                    |                                | Hanna Manada K | 21/01/2      | 022     |           | Europela Ca |   | 5.0.3 |   |

#### **CALL REQUEST DETAILS**

- **Customer:** The customer field will auto populate with the customer name selected.
- **Contact:** Click on the **search** button to select the contact you wish to add to the call request.
- **Contact No:** This field will auto populate with the contact number for the contact selected.
- **Call Type:** Click on the down **arrow** to select the required call type from the drop-down list.
- Error Code: Click on the down arrow to select the error code, quoted by the customer.
- **Description:** Click in the text box to type in a description of the work that is required.
- Call Date Time: This field will display the current date and time.
  - **Date:** Type in or click on the down **arrow** to select an alternative date using the calendar function, if

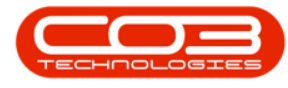

applicable.

- **Time:** Type in, or use the **arrow** indicators to select an alternative time, if applicable.
- **Priority<sup>1</sup>:** Type in or use the **arrow** indicators to select the call request priority.
- **Date required:** This field will default to the current date and time the call request is logged.
  - **Date:** Type in or click on the down **arrow** to select an alternative date, using the calendar function, if applicable.
  - **Time:** Type in, or use the **arrow** indicators to select an alternative time, if applicable.
- Order No: Type in the Purchase Order number raised by the customer, if applicable.

**Note** that the order number can be mandatory based on the customer contract configuration, i.e. if it is specified in the contract to include an Order Number, then this field will be mandatory for the particular customer.

- Logged By: This field will auto populate with the name of the person logging the call request. This field cannot be modified.
- **Status:** The status will be set to *N* New, by default and cannot be modified.
- **Optional No:** This field can be used for an optional reference number that the customer may wish to keep on record.

<sup>1</sup>1 = Most Important and 5 = Least Important

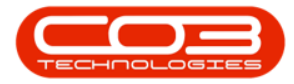

| <b>∲</b>       |                       |           | Call Rec     | juest mainten | ance - BPO: Version 2. | 5.0.7 - Example | Company v2.5.0  | .7      |            |             |             |           |       |
|----------------|-----------------------|-----------|--------------|---------------|------------------------|-----------------|-----------------|---------|------------|-------------|-------------|-----------|-------|
| Home           | Equipment / Locations | Contract  | Finance / HR | Inventory     | Maintenance / Projects | Manufacturing   | Procurement     | Sales   | Service    | Reporting   | Utilities   | -         | 8 x   |
| Save Back Sa   | ave Layout Workspaces |           |              |               |                        |                 |                 |         |            |             |             |           |       |
| Maintain 🔺     | Format                | 4         |              |               |                        |                 |                 |         |            |             |             |           | 6     |
|                |                       |           |              | Relates To :  |                        |                 |                 |         |            |             |             |           |       |
| Customer       | Hope Works (Pty) Ltd  | م         | + *          | RefType       | ReferenceTyp           | e Re            | ferenceNo       |         |            |             |             |           |       |
| Contact        | Henry Rowe            | م         | *            | ASMN          | Serial No              |                 |                 |         |            |             |             |           |       |
|                |                       |           | _            | CALL          | Prior Call Refe        | ence            |                 |         |            |             |             |           |       |
| Contact No.    | 031 555 1234          |           |              | CTRT          | Contract No            |                 |                 |         |            |             |             |           |       |
| Address        | Plot 91 Leaf Road     | <i></i> م | *            | FNLC          | Location               |                 |                 |         |            |             |             |           |       |
|                | Leaf Hills            |           |              | PMNG          | Project Refere         | nce             |                 |         |            |             |             |           |       |
|                | Durban South          |           |              | QUOT          | Quote Referen          | ce              |                 |         |            |             |             |           |       |
|                |                       |           | - I          | SINV          | Invoice Refere         | nce             |                 |         |            |             |             |           |       |
| Call Type      | Repair                |           | ••           | SORD          | Order Referen          | ce              |                 |         |            |             |             |           |       |
| Error Code     | Faulty Hardware       |           | -            |               |                        |                 |                 |         |            |             |             |           | ſ     |
| Description    | Printer not working   |           | *            |               |                        |                 |                 |         |            |             |             |           |       |
| Call Date Time | 31/01/2022 🔹          | 13:20:23  | ÷            |               |                        |                 |                 |         |            |             |             |           |       |
| Priority       | 3 🜲 *                 |           | Ľ            | Prior Calls : |                        |                 |                 |         |            |             |             |           |       |
| SLA            |                       |           |              | CallReference | e CallDate             | CallTime De     | escription Ca   | llType  | CallType   | Desc        | ErrorCode   | Error     | CodeD |
| Date Required  | 31/01/2022 -          |           |              |               |                        |                 |                 |         |            |             |             |           |       |
| Order No       |                       |           |              |               |                        |                 |                 |         |            |             |             |           |       |
| Logged By      | JulandaK              |           |              |               |                        |                 |                 |         |            |             |             |           |       |
| Status         | N - New               |           |              |               |                        |                 |                 |         |            |             |             |           |       |
| Optional No    |                       |           |              |               |                        |                 |                 |         |            |             |             |           |       |
|                |                       |           |              | 4             |                        |                 |                 |         |            |             |             |           | •     |
| Open Windows 🔻 |                       |           | Ľ            |               |                        |                 | User : JulandaK | 31/01/2 | 022 Versio | n : 2.5.0.7 | Example Cor | mpany v2. | 5.0.7 |

#### **RELATES TO FRAME**

If you did not select the serial no first, then the relates to frame needs to be updated.

- 4. **Serial No:** Click in the *Reference No.* text box to display the ellipsis button.
- 5. Click on the ellipses button to display the *Select the related equipment for this call* screen.

**Note** that the list will be limited to those machines linked to the customer, if the customer was selected first.

- 6. Click on the *row* of the equipment serial no. that you wish to add to this call request.
- 7. Click on *OK*.

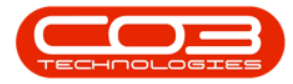

| <b>₽</b> =     |                       |             | Call Requ   | iest maintenan | ice - BPO: \ | /ersion 2.5.0.7 - | Example Comp   | any v2.5.0.7    |                 |                    |         |    |
|----------------|-----------------------|-------------|-------------|----------------|--------------|-------------------|----------------|-----------------|-----------------|--------------------|---------|----|
| Home           | Equipment / Locations | Contract Fi | inance / HR | Inventory M    | Maintenance  | / Projects Man    | ufacturing Pr  | ocurement S     | ales Service    | Reporting Utilitie | es —    | Ð  |
| Save Back Sa   | ve Layout Workspaces  |             |             |                |              |                   |                | 4               |                 |                    |         |    |
| Maintain "     | Format                | 4           |             |                |              |                   |                |                 |                 |                    |         |    |
|                |                       |             | гF          | Relates To :   |              |                   |                |                 |                 |                    |         | _  |
| Customer       | Hope Works (Pty) Ltd  | + … م       | •           | RefType        | Ref          | erenceType        | Reference      | eNo 🖌 🕚         | 4               |                    |         |    |
| Contact        | Happy Rowa            | 0           | . /         | ASMN           | Seri         | al No             |                |                 | +               |                    |         |    |
| Contact        | nenry kowe            | <i>p</i>    |             | CALL           | Prio         | r Call Reference  |                |                 |                 |                    |         |    |
| Contact No.    | 031 555 1234          |             |             | CTRT           | Con          | tract No          |                |                 |                 |                    |         |    |
| Address        | Plot 91 Leaf Road     | <u>ب</u> م  | 1           | FNLC           | Loca         | ation             |                |                 |                 |                    |         |    |
|                | Leaf Hills            |             |             | PMNG           | Proj         | ect Reference     |                |                 |                 |                    |         |    |
|                | Durban South          | -           | -           | QUOT           | Quo          | te Reference      |                |                 | _ /             |                    |         |    |
|                |                       |             |             | SINV           | Inve         | pice Reference    |                |                 |                 |                    |         |    |
| Call Type      | Repair                | •           | r l         | SORD           | Ord          | er Reference      |                |                 |                 |                    |         |    |
| Error Code     | Faulty Hardware       | •           |             |                |              | Select the r      | elated equipme | ent for this ca |                 |                    |         | ×  |
| Call Date Time | 31/01/2022 -          | 13:20:23    |             |                |              | Ok Back           | Save Layout    |                 |                 |                    |         |    |
| Priority       | 3 🗘 *                 |             | r E         | Prior Calls :  |              | Process           | 7 ormat        | i               |                 |                    |         | ~  |
| SLA            | 8.00                  |             | 1           | CallReference  | CallD        | Drag a column he  |                |                 |                 |                    |         |    |
| Date Required  | 31/01/2022 -          |             | -           | CN0000473      | 25/0         | AssetRegNo        | SerialNo       | PartCode        | Description     | CategoryDesc       | ModelNo |    |
| Order No       |                       |             | 1           |                |              | 9 R <b>O</b> C    | R <b>O</b> C   | 8 <b>0</b> 0    | a 🗖 c           | A D C              | a 🗖 c   | ^  |
| Langed By      | 2 decideV             |             | i l         | 6              |              | AREG000060        | 20-98765       | KZN-122TFB      | Kruger ZN Fax M | Hardware           | ZN122   | 0  |
| Logged by      | Jula luar             |             |             |                |              |                   | nm10301        | NMACH           | New Machine     | Hardware           |         |    |
| Status         | N - New               |             |             |                |              | AREG000312        | NMACH-2020     | NMACH           | New Machine     | Hardware           |         |    |
| Optional No    |                       |             | 1           |                |              | AREG000313        | NMACH-2020     | NMACH           | New Machine     | Hardware           |         |    |
|                |                       |             | · · · · ·   |                |              | AREG000006        | 1020-10101     | SP1020          | Copier          | Hardware           | SP1020  |    |
|                |                       |             |             |                |              | AREG000007        | 1020-10102     | SP1020          | Copier          | Hardware           | SP 1020 | -  |
|                |                       |             |             | •              |              | •                 |                |                 |                 |                    |         | ۶. |
|                |                       |             | 1           |                |              |                   |                |                 |                 |                    |         |    |

- 8. As the *serial number* is selected, any other details related to the selected equipment will auto populate, if available.
- Any *prior calls* linked to the selected *serial no* will display in the *Prior Calls* frame.
- 10. Click on *Save*.

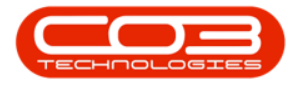

|                |                       |          | Call Req     | uest mainten  | ance - BPO: Version 2  | 5.0.7 - Example | Company v2.5.0     | .7       |              |          |             |            | x       |
|----------------|-----------------------|----------|--------------|---------------|------------------------|-----------------|--------------------|----------|--------------|----------|-------------|------------|---------|
| Home           | Equipment / Locations | Contract | Finance / HR | Inventory     | Maintenance / Projects | Manufacturing   | Procurement        | Sales    | Service Re   | eporting | Utilities   | -          | ₽ X     |
| Save Back Sa   | ave Layout Workspaces |          |              |               |                        |                 |                    |          |              |          |             |            |         |
|                | 10                    |          |              |               |                        |                 |                    |          |              |          |             |            | ~       |
| Maintain 🔒     | Format                |          |              |               |                        |                 |                    |          |              |          |             |            | ~~      |
|                |                       | 0        |              | Relates To :  |                        | -               |                    | 1        |              |          |             |            | 5       |
| Customer       | Hope Works (Pty) Ltd  | ر        | + -          | RefType       | ReferenceTyp           | e Re            | ferenceNo          |          |              |          |             |            | ipi     |
| Contact        | Henry Rowe            | , م      | *            |               | Senai No               | NM              | IACH-2020-12345    |          |              |          |             |            | lient   |
| Contact No.    | 031 555 1234          |          |              | CALL          | Prior Call Rete        | rence           | 0000052            |          |              |          |             |            | Inf     |
| Contact nor    | 0010001201            |          |              | ENIC          | Location               |                 | 0000032            |          |              | _        |             |            | 0       |
| Address        | Plot 91 Leaf Road     | <i>р</i> | ÷ .          | PMNG          | Project Refere         | ince.           |                    |          |              | 8        |             |            | 5       |
|                | Pink Town             |          |              | OUOT          | Ouote Referen          | nce             |                    |          |              | -        |             |            | ston    |
|                | Durban South          |          | Y            | SINV          | Invoice Refere         | ince            |                    |          |              |          |             |            | ner     |
| Call Type      | Repair                |          |              | SORD          | Order Referen          | ice             |                    |          |              |          |             |            | Info    |
| E              | To do the dura        |          | - 1          |               |                        |                 |                    |          |              |          |             |            |         |
| Error Code     | Faulty Hardware       |          | •            |               |                        |                 |                    |          |              |          |             |            | SLA     |
| Description    | Printer not working   |          | * *          |               |                        |                 |                    |          |              |          |             |            |         |
|                |                       |          | -            |               |                        |                 |                    |          |              |          |             |            | User [  |
| Call Date Time | 31/01/2022 -          | 13:20:23 | \$           |               |                        |                 |                    |          |              |          |             |            | Defined |
| Priority       | 3 * *                 |          |              | Discolution   |                        |                 |                    |          |              |          |             |            |         |
|                | · •                   |          | _ 1          | Prior Calls : | Collinate              | ColTrac De      | contraction of the | ltr      | Coltra Des   |          | Course da   | E-mar C    |         |
| SLA            | 0.00                  |          |              | Caliference   | calibate               | Cairrine De     | scription ca       | пуре     | Call ypebes  | st.      | ErrorCode   | Enorce     | JUED    |
| Date Required  | 31/01/2022 🔹          |          |              |               |                        |                 |                    |          |              |          |             |            |         |
| Order No       |                       |          |              |               |                        |                 |                    |          |              |          |             |            |         |
| Logged By      | JulandaK              |          | 9            |               |                        |                 |                    |          |              |          |             |            |         |
| Status         | N - New               |          | Ĩ            |               |                        |                 |                    |          |              |          |             |            |         |
| Optional No    |                       |          |              |               |                        |                 |                    |          |              |          |             |            |         |
|                |                       |          |              |               |                        |                 |                    |          |              |          |             |            |         |
|                |                       |          |              | •             |                        |                 |                    |          |              |          |             |            | •       |
| Open Windows 🔻 |                       |          |              |               |                        |                 | User : JulandaK    | 31/01/20 | 22 Version : | 2.5.0.7  | Example Con | npany v2.5 | .0.7 /  |

- 11. You will return to the *Call Requests Listing* screen where you can view the call request.
- 12. Click on **Refresh** to update the screen, if required.
- 13. Click on **Back** to exit the call request listing screen

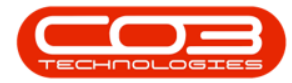

# Call Requests - Add Call Request

| <b>\$</b> =    |                    |                   |           | 11             |                | Call Requests - BPO:       | Version 2.5.0   | .7 - Example Com  | pany v2.5.0.7   |                 |                   | _                |          |
|----------------|--------------------|-------------------|-----------|----------------|----------------|----------------------------|-----------------|-------------------|-----------------|-----------------|-------------------|------------------|----------|
|                | Home               | Equip             | ment / Lo | ocations Co    | ontract Financ | e / HR. Inventory Main     | tenance / Proje | ects Manufacturin | ng Procuremen   | t Sales Service | Reporting U       | tilities —       | вx       |
| Add            | Edit               | Delete<br>Request | G<br>Back | Save Layo      | ut Workspaces  | Convert<br>to Call         | • Refre         | esh Export        |                 |                 |                   |                  |          |
|                | Mainter            | nance             |           | A F            | or 13          | A Proce A Cu               | rrent           | Print 1           | .2              |                 |                   |                  | ~        |
| Drag a co      | olumn hea          | der here t        | o group b | by that column |                |                            | o. IIT.         | 0.07              | 5 0 1           | 5 0 10          | a : hi            |                  |          |
| Reque          | estker             | Caliba            | te        | Calltime       | Description    |                            | Call ype        | Call ypeDesc      | ErrorCode       | ErrorCodeDesc   | SerialNo          | AssetRegNo       | Priority |
| ♥ R <b>O</b> C |                    | -                 |           | N <b>O</b> C   | N <b>D</b> C   |                            | a 🖬 c           | R <b>O</b> C      | A C C           | R <b>U</b> C    | A D C             | R C              | -        |
| DCR0           | 005000             | 31/01             | /2022     | 11:07:57       | Paper continu  | e to jam when printing and | REP             |                   | PJ              |                 | 2020-8083         | AREG000096       | _        |
| DCR0           | 005001             | 31/01             | /2022     | 13:20:23       | Printer not we | orking correctly           | REP             |                   | FA              |                 | NMACH-202         | AREG000312       |          |
|                |                    |                   |           |                |                |                            |                 |                   |                 |                 |                   |                  |          |
| 4              |                    |                   |           |                |                |                            |                 |                   |                 |                 |                   |                  | Þ        |
| Open Wi        | ndows <del>*</del> |                   |           |                |                | Capture scree              | nshot.          |                   | User : Julandak | 31/01/2022 Vers | ion : 2.5.0.7 Exa | ample Company v2 | .5.0.7   |

MNU.122.046

Help v2024.5.0.7/1.0 - Pg 12 - Printed: 21/08/2024

CO3 Technologies (Pty) Ltd © Company Confidential